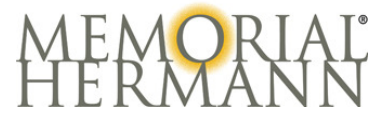

## How to Access the Physician Education Network (PEN)

- 1. From \*Internet Explorer go to: https://pen.memorialhermann.org
- 2. The Physician Education Network Login screen will display:

|                                                                                                    |                                                                                                    |                                                                                                    | PEN Webmaste     |
|----------------------------------------------------------------------------------------------------|----------------------------------------------------------------------------------------------------|----------------------------------------------------------------------------------------------------|------------------|
| hysician Education Network<br>Login<br>assername:<br>assword:<br>assword:<br>mpany:<br>emoral Hermann Heathcare System v |                                                                                                    |                                                                                                    |                  |
|                                                                                                    | Welcome to Physician Educ:<br>• PEN is designed by Memorial Hermann for<br>education and take charge of your self-dev | <b>ation Network</b><br>or Memorial Hermann. <i>It's what's inside</i> that allows you<br>relopment. | to continue your |

- 3. Enter your username and password as shown on your letter; please note it is case sensitive.
- 4. Company is Memorial Hermann Healthcare System
- 5. Click "Log In"

\*Please use **Internet Explorer** when accessing the Internet for Memorial Hermann coursework and other applications. Do not use Chrome, Firefox or Safari.

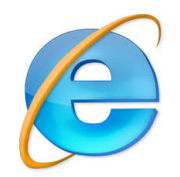

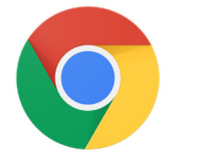

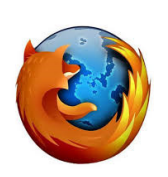

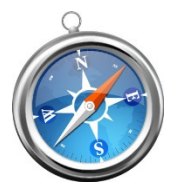

Yes

No, do not use!

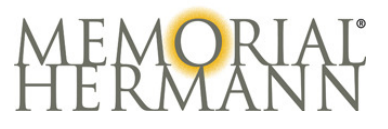

## 1. Select "Find a Course"

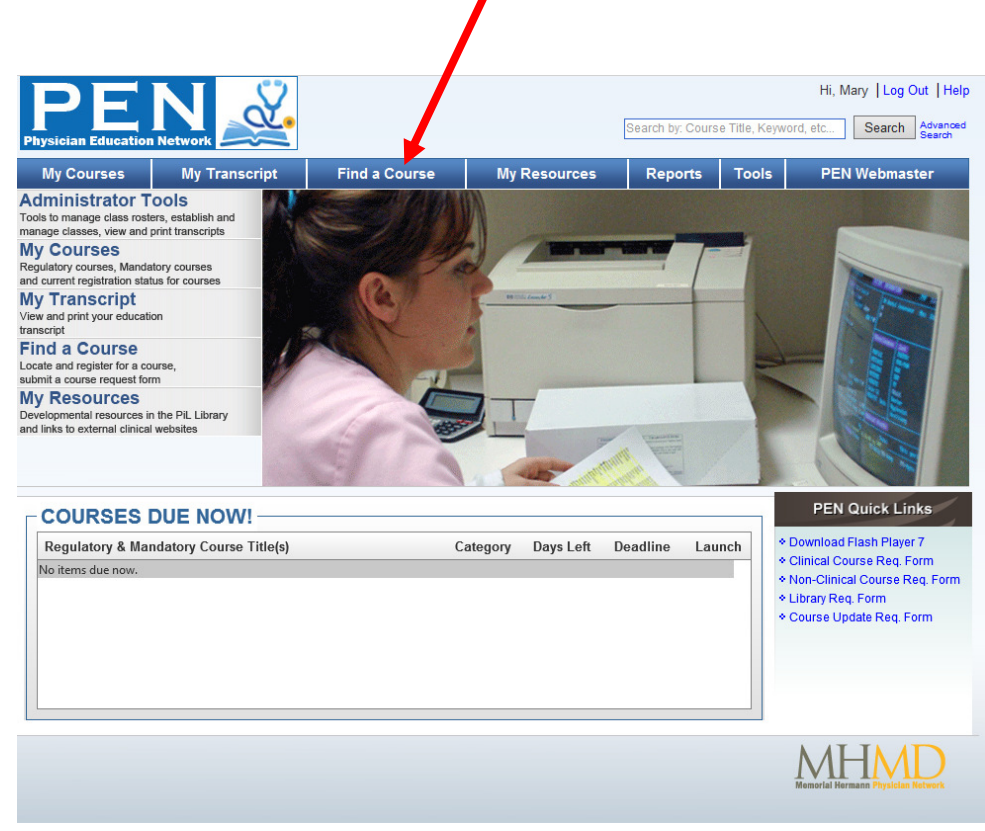

2. Click on the course name to obtain information on the course.

| Physician Education No.      | etwork - Find A Course          | - Microsoft Internet Explorer    |                                   |                             |                                          |          |
|------------------------------|---------------------------------|----------------------------------|-----------------------------------|-----------------------------|------------------------------------------|----------|
| <u>File Edit View Favori</u> | ites <u>T</u> ools <u>H</u> elp |                                  |                                   |                             |                                          | 🥂 🗡      |
| 😋 Back 🔹 🕥 🖌 💌               | 🔰 🏠 🔎 Sea                       | arch 🤺 Favorites 🤗 🔗             | - 🚵 🔳 -                           |                             |                                          | Ę        |
| Address Address Address      | emorialhermann.org/Cours        | es/FindACourse.aspx              |                                   |                             | - 6                                      | Go       |
|                              |                                 |                                  |                                   |                             |                                          |          |
|                              |                                 |                                  |                                   |                             | ni, Everyn Tog Out The                   | • =      |
| Division Education           |                                 | •                                |                                   | Search by: Course T         | itle, Keyword, etc Search Advance Search | ed       |
| Physician Education          | Network                         | -                                |                                   |                             |                                          |          |
| My Courses                   | My Transcript                   | Find a Course                    | My Resources                      | Reports                     | Tools PEN Webmaster                      |          |
| PEN Home > Find A Co         | ourse                           |                                  |                                   |                             |                                          |          |
|                              |                                 |                                  |                                   | Click Her                   | e to View Instructor Led Course Calendar |          |
| FIND A COUR                  | SE                              | Results for:                     |                                   |                             |                                          |          |
|                              | View All Courses                | Title                            |                                   | CE                          | U Format                                 |          |
| sedation                     |                                 | To view course results enter sea | arch criteria by using the filter | rs to the left and then cli | cking the Search button.                 |          |
|                              | as Only                         |                                  |                                   |                             |                                          |          |
| Course Format                | os only                         |                                  |                                   |                             |                                          |          |
| Course Format:<br>▼ Online   | Meetings                        |                                  |                                   |                             |                                          |          |
| Instructor Led               | Seminars                        |                                  |                                   |                             |                                          |          |
| Independent Study            | y 🗖 Trainings                   |                                  |                                   |                             |                                          |          |
| Select Instructor:           |                                 |                                  |                                   |                             |                                          |          |
| All Instructors              | <b>v</b>                        |                                  |                                   |                             |                                          |          |
| Select Location:             |                                 |                                  |                                   |                             |                                          |          |
| All Locations                | •                               |                                  |                                   |                             |                                          |          |
| Course Date Range:           | 1940 C                          |                                  |                                   |                             |                                          |          |
| Beginning                    | naing                           | Records: 0                       |                                   |                             |                                          | μ        |
|                              |                                 |                                  | size 100 T                        |                             | Q items in 1 nades                       |          |
| Search                       | Clear                           |                                  | 0120. [100                        |                             | o nomo in i pagoo                        | Ť        |
|                              |                                 |                                  |                                   |                             |                                          | •        |
|                              |                                 |                                  |                                   |                             | MHMD                                     | Ŧ        |
| <b>e</b> ]                   |                                 |                                  |                                   |                             | Trusted sites                            | 1.       |
| Page 5 Sec 1                 | 5/5 AL 2.5 L                    | TO COLI REC IRA EAT              |                                   |                             |                                          |          |
| Start MHHSP.I.F.             | Memorial Her                    | W: WDL WD Deep Sedat             | P. Memorial Her                   | Physician F Dinstri         | uctions 1 🔛 🖉 🗗 🖉 💬 💭 🕒 🧖                | 10:56 AM |

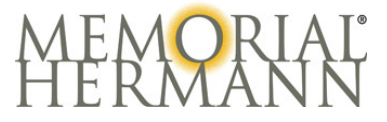

3. You will see the list of Sedation modules to your right.

•If you are Emergency Medicine click on ED Procedural Sedation

- •For Moderate Sedation click on Moderate Sedation for Non-Anesthesiologists
- If you are Electrophysiology, Pulmonary Medicine or another specialty seeking Deep Sedation, please click on Deep sedation for Non-Anesthesiologists.

| Physician Education Network - Find A Course         | - Microsoft Internet Explorer  |                                |                           |             |                                |
|-----------------------------------------------------|--------------------------------|--------------------------------|---------------------------|-------------|--------------------------------|
| Ele Edit View Favorites Iools Help                  |                                |                                |                           |             |                                |
| 🕒 Back + 🕤 - 💌 📓 🐔 🔎 Search 🤺 Favorites 🤣 🔗 - 🌺 🔚 - |                                |                                |                           |             |                                |
| Address () https://pen.memorialhermann.org/Course   | s/FindACourse.aspx             |                                |                           |             | 💌 🔁 Go                         |
|                                                     |                                |                                | Search by: Course         | Title, Keyw | Hi, Evelyn   Log Out   Help    |
| My Courses My Transcript                            | Find a Course                  | My Resources                   | Reports                   | Tools       | PEN Webmaster                  |
| PEN Home > Find A Course                            |                                |                                |                           |             |                                |
|                                                     |                                |                                | Click He                  | re to View  | Instructor Lod Course Calendar |
|                                                     | Pesults for: Search Keyword    | I: [Sedation] Formats: [Online | ] Instructor: [All Instru | ictors] Loc | ation:                         |
| View All Courses                                    | Title                          |                                | CI                        | EU For      | mat                            |
| Sedation                                            | Deep Sedation for Non-Anesthe  | siologists                     |                           | 0.00 Oni    | line                           |
| CEU Credit Courses Only                             | Deep Sedation for Non-Anesthe  | siologists                     |                           | 0.00 On     | line                           |
| Course Format:                                      | ED Procedural Sedation         |                                |                           | 0.00 On     | line                           |
| Conline Contings                                    | ED Procedural Sedation         |                                |                           | 0.00 On     | line                           |
| Instructor Led Seminars                             | Moderate Sedation 2013         |                                |                           | 0.00 On     | line                           |
| L Independent Study L trainings                     | Moderate Sedation Module for N | on-Anesthesiologists           |                           | 0.00 On     | line                           |
| Select Instructor:                                  | Moderate Sedation Module for N | on-Anesthesiologists           |                           | 0.00 Oni    | line                           |
| Select Leastien                                     | TMC Moderate Sedation          |                                |                           | 0.00 On     | line                           |
| All Locations                                       |                                |                                |                           |             |                                |
| Course Date Range:                                  |                                |                                |                           |             |                                |
| Beginning Ending                                    | Records: 8                     |                                |                           |             |                                |
|                                                     |                                |                                |                           |             |                                |
| Search Clear                                        | Page s                         | ize: 100 •                     |                           |             | 8 items in 1 pages             |
|                                                     |                                |                                |                           |             |                                |
| COURSE DETAILS                                      |                                |                                |                           |             |                                |
| Course Name: Deep Sedation for Non-Anest            | nesiologists                   |                                | Recent History:           |             |                                |
| 🙋 Done                                              |                                |                                |                           |             | Trusted sites                  |
| Page 5 Sec 1 5/5 AL 2.5 UN                          |                                |                                |                           |             |                                |
| Memorial Her                                        | w: wbc wb Deep Sedati          | PI Memorial Her                | hysician E 🖭 Inst         | ructions    | ] ] 🔁 🐨 🌮 🎦 🖓 😓 🦉 10:49        |

4. After taking the Quiz please allow a few minutes for your course grade to be recorded

| ſ | Quiz F                | Results           |                          |
|---|-----------------------|-------------------|--------------------------|
|   | Total Correct:        | 5                 | *If you do not receive a |
|   | Total Incorrect:      | 0                 | retake the course.       |
|   | Score:                | 100               |                          |
|   | Possible Score:       | 100               | *You can take a course   |
|   | Percentage:           | 100%              | multiple times           |
|   | Congratulations! That | is a passing scor | re.                      |

**5.** After completing the course and quiz, a confirmation page stating completion of the course and score is displayed.